このマニュアルでは Windows XP Home Edition ver.2002 を使用しております。 [701]

お客様の環境により画面表示が違うことがありますが、ご了承いただけますようお願い致します。

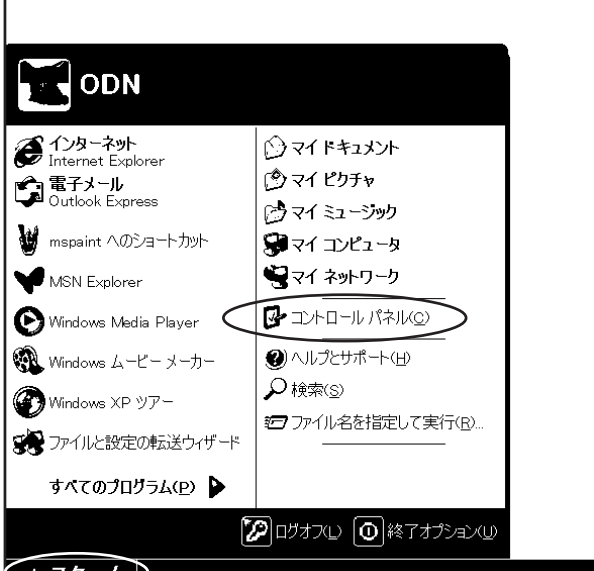

(1.78-1)

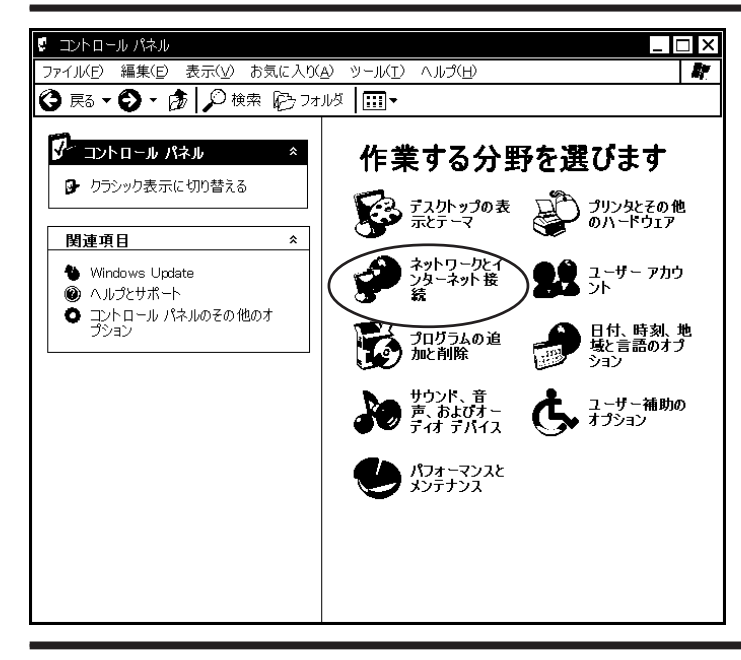

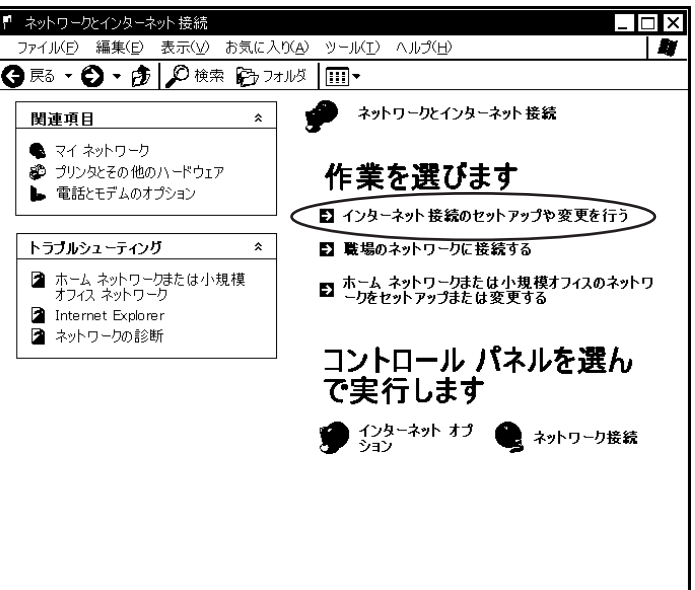

STEP1

接続の設定を行います。 [スタート] [コントロールパネル]を クリックします。

設定に必要な [ ユーザ ID ( 接続 ID )] [ ユーザパ スワード( 接続パスワード )] [ DNS アドレス ] 等 のお客様個別の情報は ( ODN サービスご利用のご 案内 】もしくは ( ODN アプリケーションサービス ご利用のご案内 】をご参照ください。設定の際は お手元にご用意ください。

### **STEP2**

[**ネットワークとインターネット接続**] をクリックします。

左図の画面がクラシック表示になっている場合は [カテゴリの表示に切り替える]をクリックし、左 図の画面から設定をすすめてください。

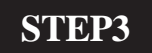

[インターネット接続のセットアップや 変更を行う]をクリックします。

このマニュアルでは Windows XP Home Edition ver.2002 を使用しております。 [701]

| <u> 全般   セキュリティ   プライバシー   コンテンツ </u> 接続   プログラム   詳細設定 <br>→ インターネット 接続を設定するには、<br>レットアップ(U) |                           |
|-----------------------------------------------------------------------------------------------|---------------------------|
| ■ ビットアップ」をグリックしていたさい。                                                                         |                           |
| <u>追力如(D)</u>                                                                                 |                           |
|                                                                                               |                           |
| [設定]を選択してください。                                                                                |                           |
| 〇ネットワーク接続が存在しないときには、ダイヤルする(W)                                                                 | 「 <b>セットアップ</b> ]をクリックします |
| (_)通常の接続でダイヤルする( <u>O</u> )<br>現在の歴史(ホーカ)                                                     |                           |
|                                                                                               |                           |
|                                                                                               |                           |
| LAN の設定はダイヤルアップ接続には適用されません。<br>レAN の設定(L)…                                                    |                           |
|                                                                                               |                           |
|                                                                                               |                           |
|                                                                                               |                           |
|                                                                                               |                           |

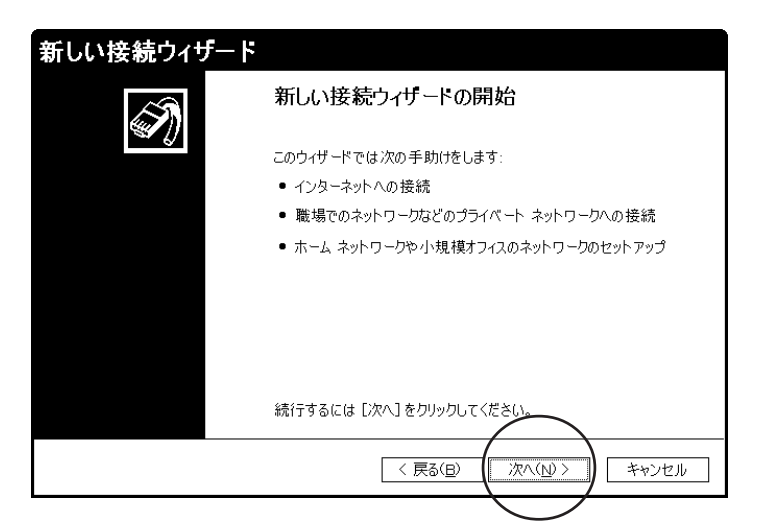

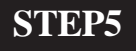

[**新しい接続ウィザード**]が表示されま したら[**次へ**]をクリックします。

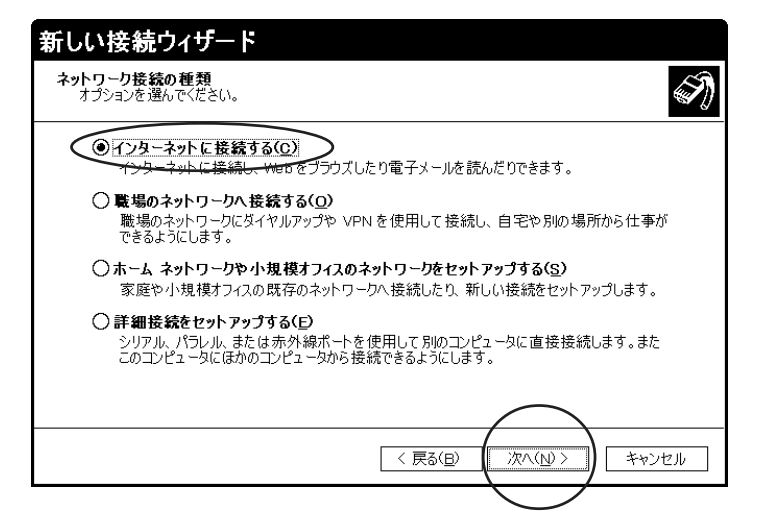

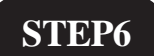

[**インターネットに接続する**]にチェッ クを入れ[**次へ**]クリックします。

このマニュアルでは Windows XP Home Edition ver.2002 を使用しております。 [ 701 ]

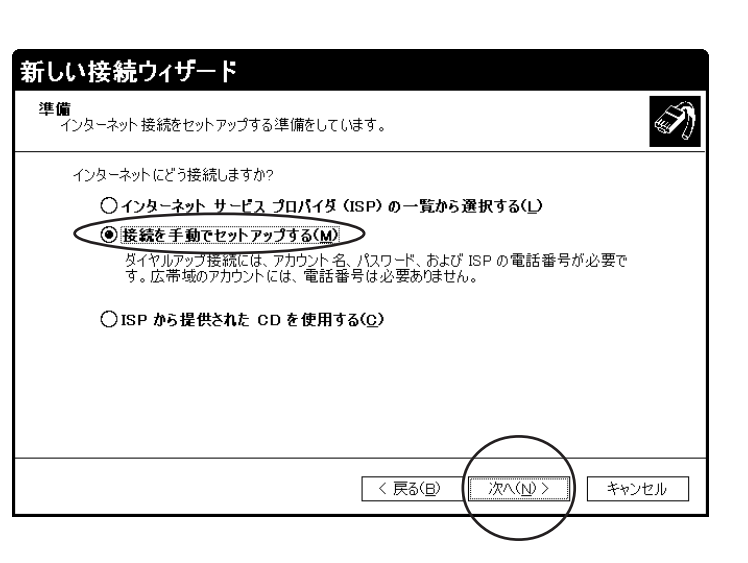

STEP7

[接続を手動でセットアップする]に チェックを入れ[次へ]をクリックしま す。

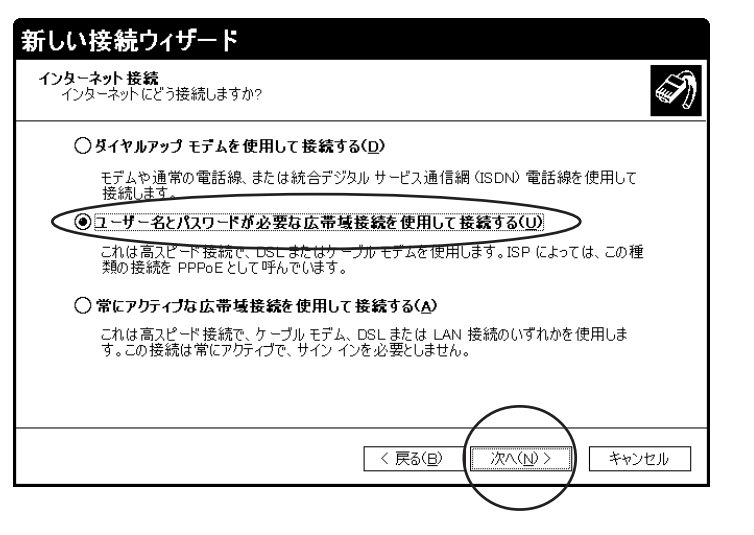

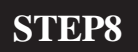

[ユーザー名とパスワードが必要な広帯 域接続を使用して接続する]にチェック を入れ[次へ]をクリックします。

| 新しい接続ウィザード                                    |
|-----------------------------------------------|
| <b>接続名</b><br>インターネット接続を提供するサービスの名前は何ですか?     |
| 次のボックスに ISP の名前を入力してください。<br>ISP 名(A)<br> ODN |
| ここに入力された名前は作成している接続の名前になります。                  |
|                                               |
|                                               |
| < 戻る(B) (次へ(N) > ) キャンセル                      |

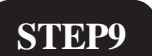

[**ISP名**]に「ODN」と入力し[次へ]を クリックします。

このマニュアルでは Windows XP Home Edition ver.2002 を使用しております。 [701]

|                                   |                              |                                         |                     | SIEPIO         |
|-----------------------------------|------------------------------|-----------------------------------------|---------------------|----------------|
| 新しい接続ウィザー                         | - 15                         |                                         |                     |                |
| インターネット アカウント情報<br>インターネット アカウナトに | 報<br>- サインイン するにはアカウ         | ント名とパスワードが必要です。                         | Ì                   |                |
| ISE アカウント 名および<br>い、 (既存のアカウント 名  | パスワードを入力し、この<br>Sまたはパスワードを忘れ | 情報を書き留めてから安全な場所(<br>てしまった場合は、ISP に問い合わt | こ保管してくださ<br>さください。) |                |
| ユーザー名(U):                         | zaa00120@odp.n               |                                         |                     |                |
|                                   | жжжжжж                       |                                         |                     | _              |
| パスワードの確認入力                        | (C): жжжжжж                  |                                         |                     | [ユーザー名         |
| ■このコンピュータから<br>た使用する(c)           | ー  <br>インターネットに接続する          | ときは、だれでもこのアカウント名およ                      | びパスワード              | @odn ne in 1   |
| で使用する(5)<br>▼この接続を既定の-            | インターネット 接続とする(               | M)                                      |                     |                |
| ■この接続のインター                        | ネット接続ファイアウォー                 | lをオンにする( <u>T</u> )                     |                     | (179]: zaa0012 |
|                                   |                              |                                         | キャンクル               | [パスワート         |
|                                   |                              |                                         | 11500               | (接続パスワ         |
|                                   |                              |                                         |                     |                |
|                                   |                              |                                         |                     | しパスワード         |
| ISP אילטלד                        | 、名およびパスワ                     | リードを入力し、この情                             | 報を書き                | 「ユーザパス         |
| い。(既存の7                           | アカウント 名また                    | はパスワードを忘れてい                             | しまった垓               | をλカレます         |
|                                   |                              |                                         |                     |                |
| ユーザー名(」                           | <u>U</u> ):                  | zaa001 20@odn.ne. j                     | p                   |                |
| パスワ <i>ー</i> ド(P                  | ).                           | ***                                     |                     | [このコンピ         |
|                                   | <i></i>                      |                                         |                     | に接続する。         |
| パスワードの                            | 確認入力( <u>c</u> ):            | жжжжжжж                                 |                     |                |
| ✓ このコンピ<br>ヶ 使用す                  | ュータからインタ<br>る(S)             | リーネットに接続するとお                            | きは、だれ               | リント名のる         |
| ▼この接続                             | いい<br>を既定のインタ                | ーネット 接続とする(M)                           | )                   |                |
|                                   |                              |                                         |                     | とする ] [ こ      |
| ✔この接続                             | のインターネット                     | 接続ファイアウォールを                             | きオンにす               | 続ファイア          |
|                                   |                              |                                         |                     |                |

]に「ユーザID(接続ID) 20@odn.ne.jp)を入力します。 ・)に「ユーザパスワード フード) 」、 **の確認入力**1に再度 ワード(接続パスワード)」 0

゚ュータからインターネット ときは、だれでもこのアカ **にびパスワードを使用する** ∖ 規定のインターネット接続 この接続のインターネット接 **ウォールをオンにする**]に 全てチェックが入っていることを確認し ます。

[**次へ**]をクリックします。

ユーザパスワード(接続パスワード)の変更をさ れている場合は変更後のパスワードを入力してく ださい。

パスワードを入力すると「\*」で表示されます。

このマニュアルでは Windows XP Home Edition ver.2002 を使用しております。 [701]

| 新しい接続ウィザード |                                                                                                    |
|------------|----------------------------------------------------------------------------------------------------|
| EN 1       | 新しい接続ウィザードの完了                                                                                       |
|            | 次の接続の作成に必要な手順は正常に完了しました。                                                                            |
|            | ODN<br>● 既定の接続にする<br>● この接続はファイアウォールを使用する<br>● このコンピューダのすべてのユーザーと共有する<br>● すべての人に同じューザー名とパスワードを使用する |
|            | この接続は、「ネットワーク接続」フォルダに保存されます。                                                                        |
|            | □この接続へのショートカットをデスクトップに追加する( <u>S</u> )                                                              |
|            | 接続を作成してウイザードを閉じるには、[完了]をクリックしてください。                                                                 |
|            | (戻る(日) (二完了) キャンセル                                                                                  |

## STEP11

[完了]をクリックします。

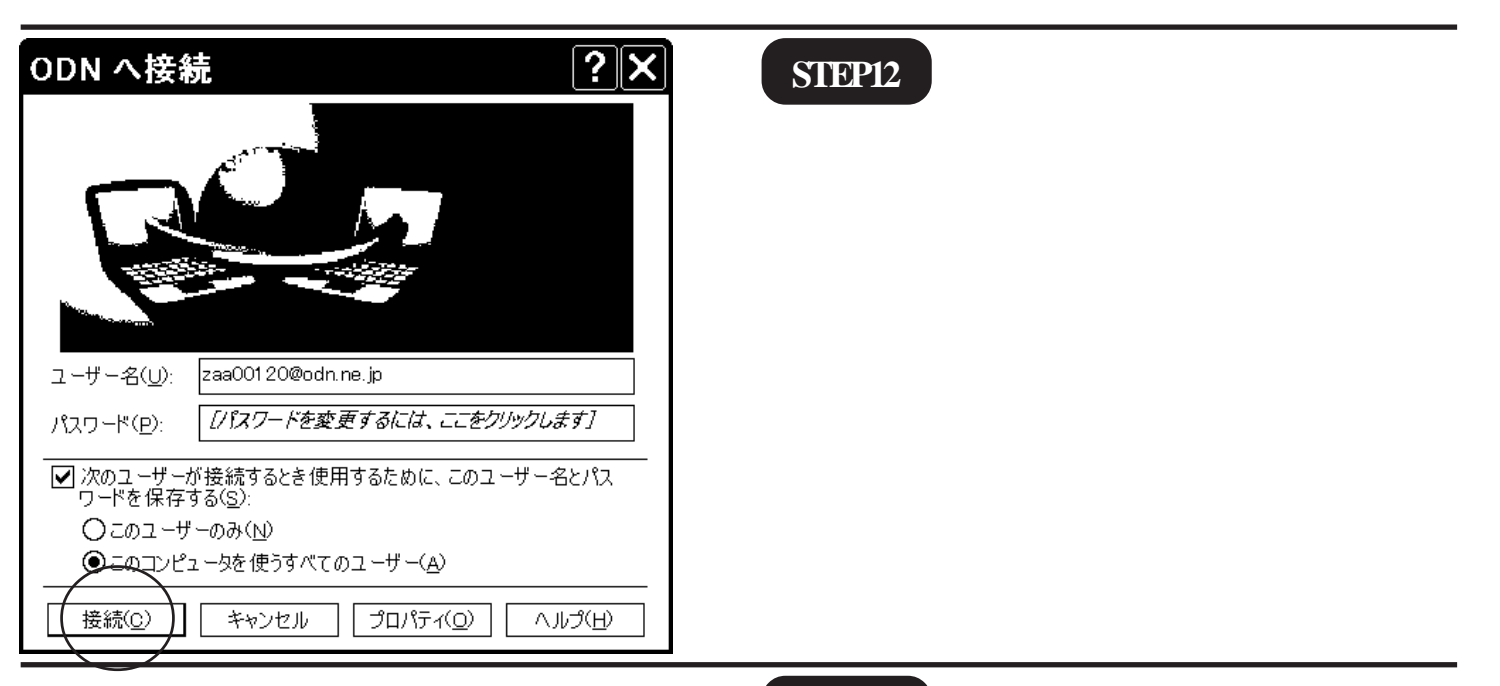

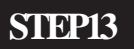

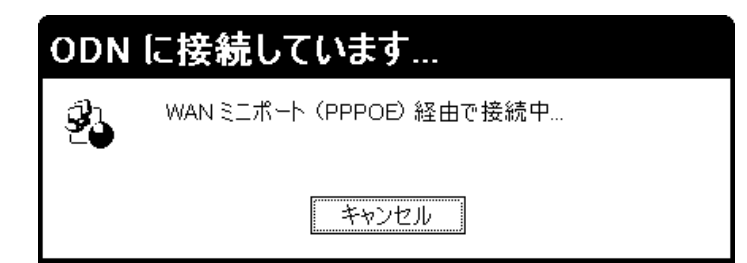

左図のウィンドウが表示されます。 このままお待ちください。

このマニュアルでは Windows XP Home Edition ver.2002 を使用しております。 [701]

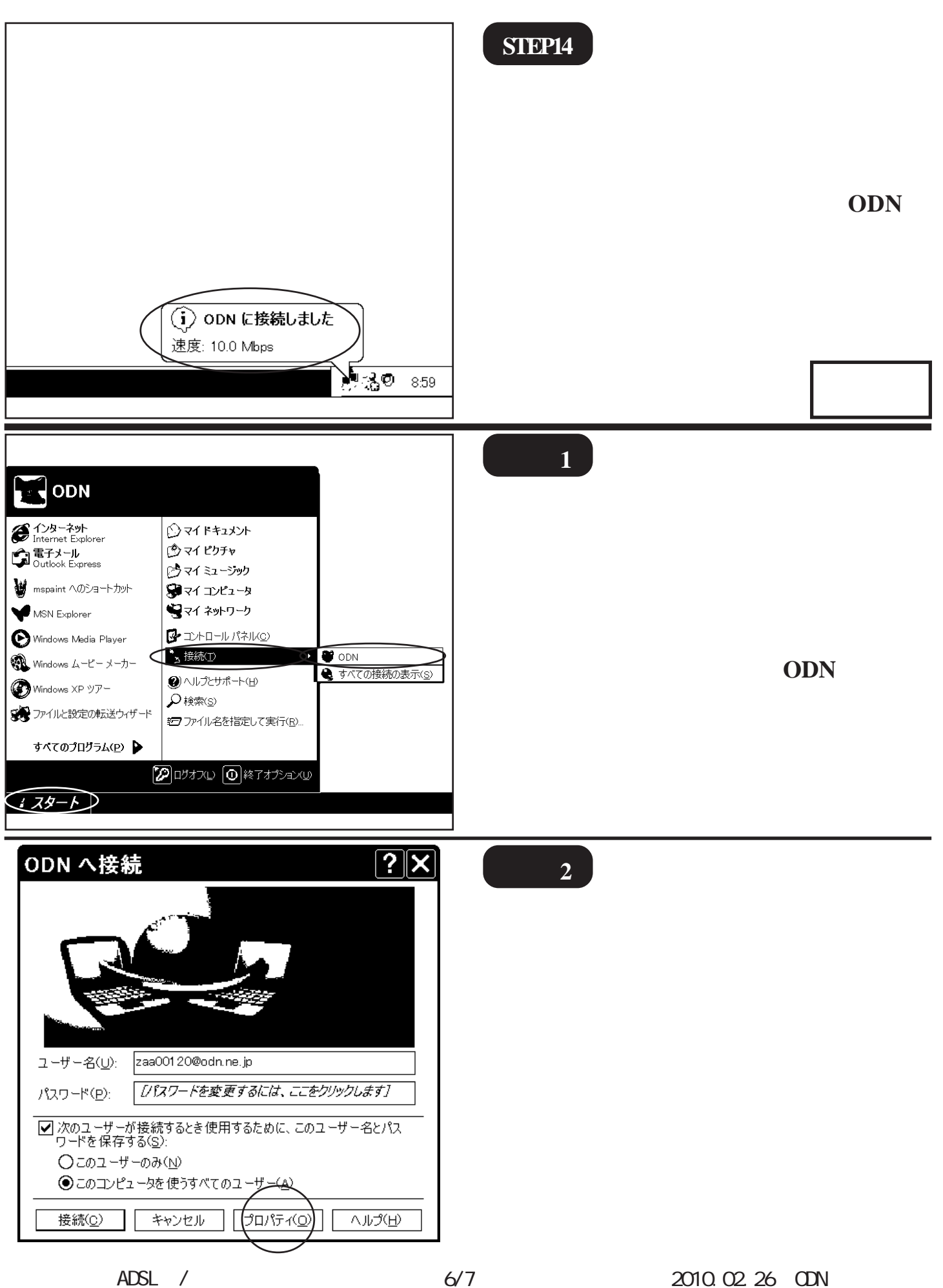

6/7

[Windows XP-PPPoE 設定方法]

2010.02.26 ODN#\* - http://www.action.oc/

このマニュアルでは Windows XP Home Edition ver.2002 を使用しております。 [701]

| のDN プロパティ       ? ×         全般 オウション セキュリティ ネットワーク 詳細設定         サービス名(S):   | 補足3<br>[接続時に通知領域にアイコンを表示す<br>る]にチェックがあるか確認します。<br>ない場合はチェックをいれ[OK]をク<br>リックします。 |
|-----------------------------------------------------------------------------|---------------------------------------------------------------------------------|
| ✓ 接線時に通知領域にアイコンを表示する(W) OK キャンセル ODN へ接続                                    | 補足 4                                                                            |
| ユーザー名(U): zaa00120@odn.ne.jp<br>パスワード(P): <i>[パスワードを変更するには、ここをクリックします</i> ] | 再度[ <b>接続</b> ]をクリックし、接続状態を<br>確認します。                                           |
| <ul> <li></li></ul>                                                         | 終了                                                                              |

Microsoft, Windowsは、米国Microsoft Corporationの米国およびその他の国における商標または登録商標です。